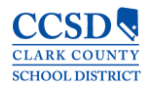

## SECTION GRADE REPORT W/STUDENT ID ONLY

- 1. Select Reports (Grade Book)
- 2. Choose the class section from the drop down menu
- 3. Select Section Summary from the drop down menu
- 4. In Display Details, select Show Student Numbers
- 5. Select the desired Page Orientation

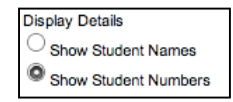

- 6. In Assignment Properties, choose Select Show assignment description
- 7. In **Student Assignment Grid**, select the following choices:

|    | Student Assignment Grid                        | <ul> <li>✓ Show Earned Points</li> <li>✓ Show In-Progress Grade</li> </ul>                                            | Show Total Points Possible | Show Alternate Rows |  |  |  |  |  |  |
|----|------------------------------------------------|----------------------------------------------------------------------------------------------------|----------------------------|---------------------|--|--|--|--|--|--|
| 8. | Choose the following from the Grade Task Grid: |                                                                                                    |                            |                     |  |  |  |  |  |  |
|    |                                                | Grading Task Grid<br>Show Percent and Final Grade<br>Show Percent Only<br>Show Final Grade Only<br>Show Class Average | Shade Alternate Rows       |                     |  |  |  |  |  |  |
| 9. | Select the Assignment                          | Sort Preference as desired                                                                                            |                            |                     |  |  |  |  |  |  |

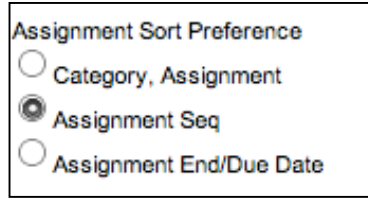

10. Select the Student Sort Preference as desired

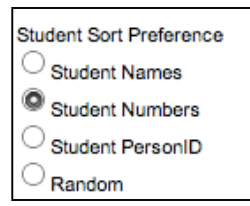

- 11. Make sure all students are selected in the list
- 12. Select Generate Report at the top of the screen. (An example of the report is shown below)

| Cou<br>Tea                               | rse: 16901001-1 Ena LA 7<br>cher: | Block Acc |               |                       |                   | Key: "A | ion Sun<br>(= Missing "L<br>Cheated "Dr = | = Late "I = Incomplete<br>Dropped "X = Exempt |            |                  | 08/06/201  | 4 10:02:34 AM<br>Page 1 out of 3 |
|------------------------------------------|-----------------------------------|-----------|---------------|-----------------------|-------------------|---------|-------------------------------------------|-----------------------------------------------|------------|------------------|------------|----------------------------------|
| Ter                                      | m Q1 Quarter Grade Ass            | ignments  | _             |                       |                   |         |                                           |                                               |            |                  |            |                                  |
| L                                        | Category                          | Abbri     | 0V            | Name                  |                   |         | Descripti                                 | n                                             | Due Date   | Assigned<br>Date | Multiplier | Pts Poss                         |
| 1                                        | Homework (20%)                    | form      |               | Parent Form<br>Survey |                   |         | -                                         |                                               | 08/25/2014 | 08/25/2014       | 1.000      | 15                               |
| 2                                        | Classwork (30%)                   | Surv      |               |                       |                   |         |                                           |                                               | 08/25/2014 | 08/25/2014       | 1.000      | 20                               |
| 3 Assessment (50%)                       |                                   |           | TLP           |                       | Three little pigs |         |                                           |                                               | 08/25/2014 | 08/25/2014       | 1.000      | 25                               |
| 4                                        | Classwork (30%)                   | write     | write writing |                       |                   |         |                                           |                                               | 08/25/2014 | 08/25/2014       | 1.000      | 25                               |
| -                                        | 010                               |           | _             |                       |                   |         |                                           |                                               |            |                  |            |                                  |
| Su                                       | dont                              | 1         | 2             | 3                     | 4                 | Percent | In-Progress                               |                                               |            |                  |            |                                  |
|                                          |                                   | turn      | Serv          | TUP                   | arts.             |         | Grade                                     |                                               |            |                  |            |                                  |
| Points Possible                          |                                   | 15        | 20            | 25                    | 25                |         |                                           |                                               |            |                  |            |                                  |
| 1086433                                  |                                   | 15        | 16            | 14                    |                   | 72.00   | С                                         |                                               |            |                  |            |                                  |
| 1096548                                  |                                   | 15        |               | 14                    |                   | 68.57   | D                                         |                                               |            |                  |            |                                  |
| 1096765                                  |                                   | 15        | 15            | 24                    |                   | 90.50   | A                                         |                                               |            |                  |            |                                  |
| 109                                      | 17040                             | 15        |               | 20                    |                   | 85.71   | В                                         |                                               |            |                  |            |                                  |
| 109                                      | 17045                             | 15        | 18            | 19                    | 22                | 84.67   | В                                         |                                               |            |                  |            |                                  |
| 1097054<br>1097231<br>1099315<br>1099435 |                                   | 15        | 17            | 21                    | 25                | 90.00   | A                                         |                                               |            |                  |            |                                  |
|                                          |                                   | 15        | 18            | 15                    |                   | 77.00   | С                                         |                                               |            |                  |            |                                  |
|                                          |                                   | 15        |               | 23                    |                   | 94.29   | A                                         |                                               |            |                  |            |                                  |
|                                          |                                   | 15        | 20            | 21                    | 23                | 90.67   | A                                         |                                               |            |                  |            |                                  |
| 105                                      | 9443                              | 15        | 20            | 19                    | 22                | 85.00   | 8                                         |                                               |            |                  |            |                                  |
| 105                                      | 9464                              | 15        |               | 21                    |                   | 88.57   | В                                         |                                               |            |                  |            |                                  |
| 110                                      | 0587                              | 15        |               | 20                    |                   | 85.71   | 8                                         |                                               |            |                  |            |                                  |
| 110                                      | 0817                              | 15        |               | 14                    |                   | 68.57   | D                                         |                                               |            |                  |            |                                  |
| 110                                      | 2747                              | 15        | 20            | 19                    | 22                | 85.00   | 8                                         |                                               |            |                  |            |                                  |
| 110                                      | 13351                             | 15        |               | 22                    |                   | 91.43   | A                                         |                                               |            |                  |            |                                  |
| 110                                      | 5189                              | 15        |               | 20                    |                   | 85.71   | 8                                         |                                               |            |                  |            |                                  |
| 110                                      | 5626                              | 15        | 20            | 25                    | 19                | 96.00   | A                                         |                                               | <u> </u>   |                  | S [        |                                  |
| 110                                      | 6948                              | 15        | 16            | 16                    |                   | 76.00   | С                                         |                                               |            |                  |            |                                  |
| 110                                      | 7483                              | 15        | 14            | 24                    |                   | 89.00   | 8                                         |                                               |            |                  |            |                                  |